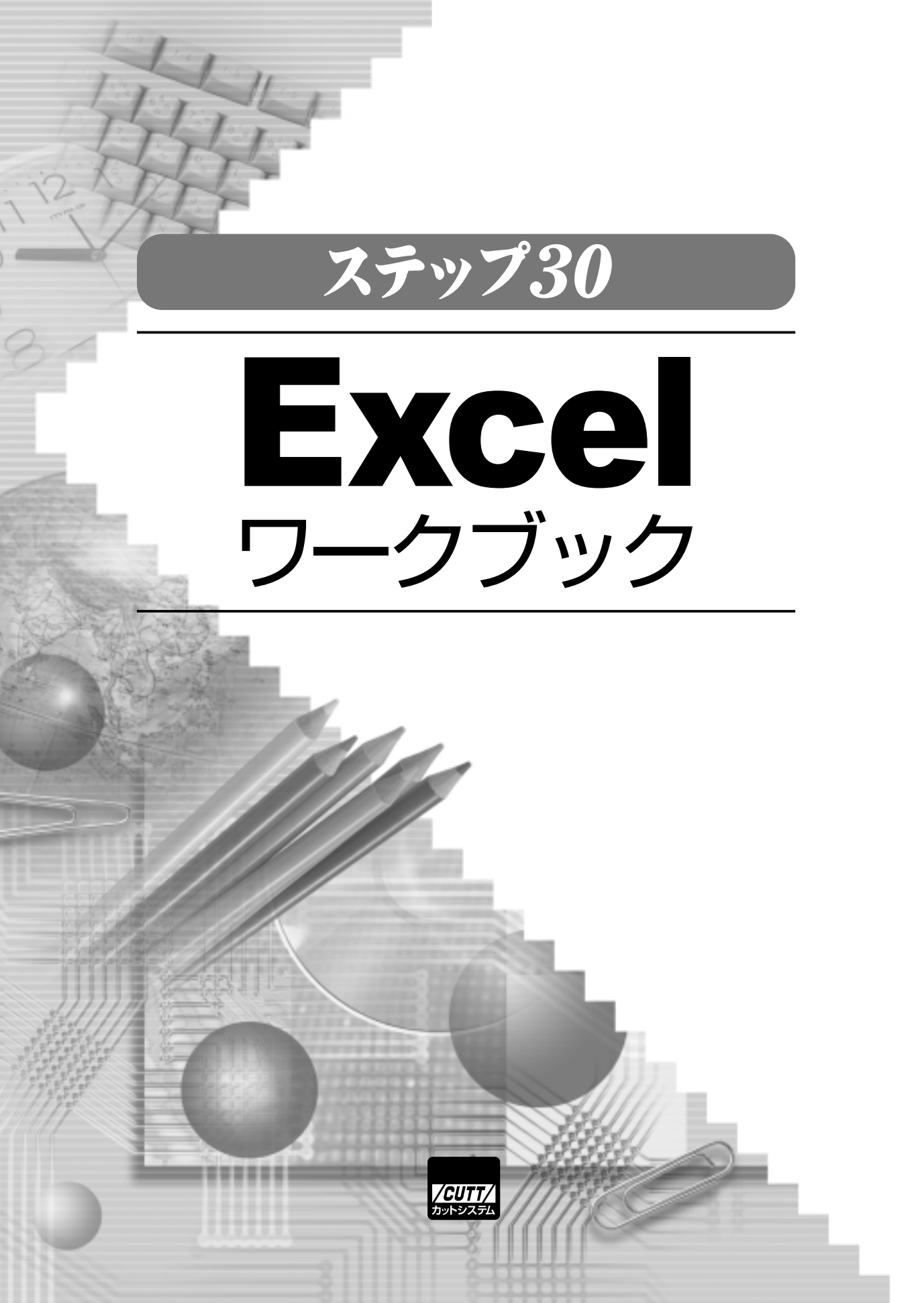

# ŧ¢U

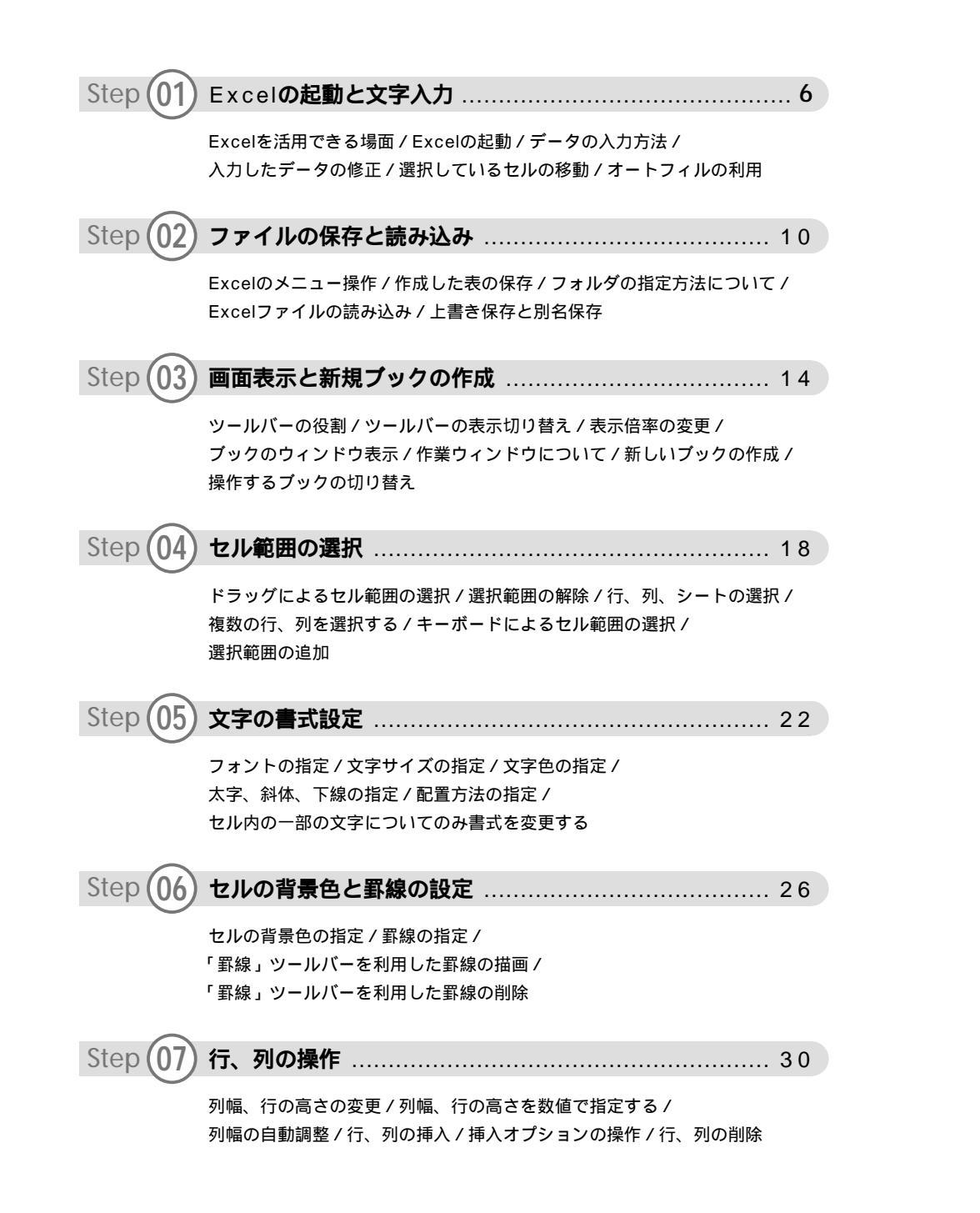

| 5169 08 表示形式の設定 - 1 34                                                 |
|------------------------------------------------------------------------|
| 小数点以下の表示桁数の指定/セルの表示と実際に入力されている数値/                                      |
| 同じ列で数値が表示される位置を捆える /<br>桁区切りスタイルと通貨スタイル / パーセントスタイルの適用                 |
|                                                                        |
| Step (09) 表示形式の設定 - 2 38                                               |
| ・<br>「セルの書式設定」ダイアログを使った表示形式の指定 /                                       |
| 「標準」の表示形式/「数値」の表示形式/「通貨」「会計」の表示形式/                                     |
| '日付」' 時刻」の表示形式/ 'ユーザー定義」の表示形式/<br>「パーセンテージ」「分数」「指数」の表示形式/「文字列」の表示形式    |
|                                                                        |
| Step 10 セルの書式設定 42                                                     |
| ●●●●                                                                   |
| セルの背景色の指定                                                              |
|                                                                        |
| Step (1) リークジードの操作                                                     |
| ブックとワークシート / ワークシートの選択 / ワークシートの挿入と削除 /                                |
| ワークシートの亚へ皆え / ワークシートの名前を受更する/<br>ワークシートのコピー / シート見出しの色を変更する            |
|                                                                        |
| Step (12) ワークシートの印刷 - 1 50                                             |
| ーー<br>印刷プレビューの確認 / 印刷プレビューのズーム表示 / 用紙サイズの指定 /                          |
| 余白の指定 / 印刷の拡大と縮小 / 印刷の実行                                               |
|                                                                        |
| Step (13) 9-99- Forenai - 2                                            |
| 改ページプレビューの利用 / 通常の編集画面に戻すには… /<br>セル範囲を指定して印刷を実行する / 今てのページに見出した表示するには |
| ビル邦団を相たりて中心を天口する/主てのハークに兄山しを衣小するには                                     |
| Step (14) ヘッダーとフッター 58                                                 |
| →                                                                      |
| ヘッダー・フッターの編集 / ヘッダー・フッターの文字の書式を指定する /                                  |
| ヘッダー・フッターの位置を指定する                                                      |

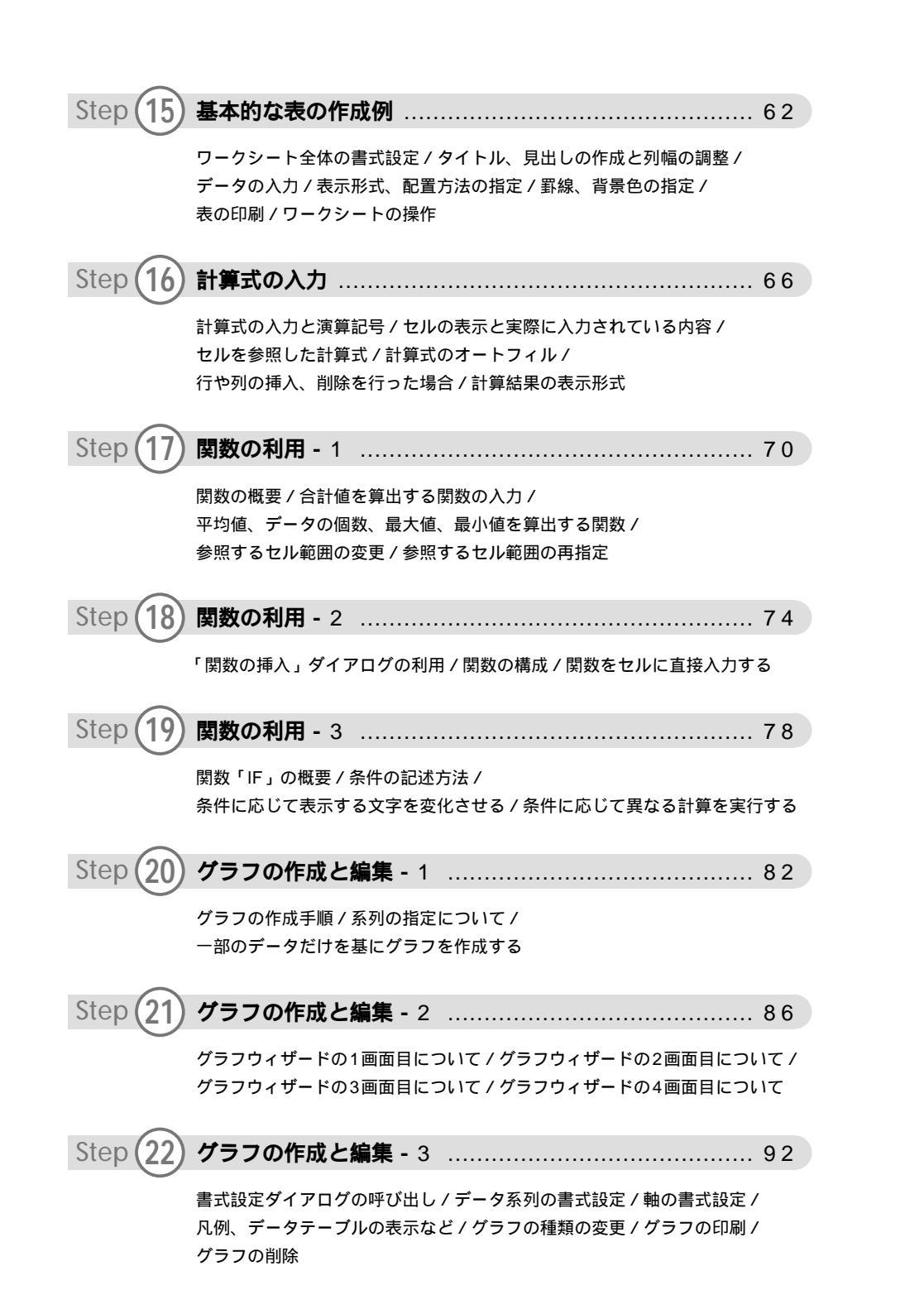

| Stop 22   | リフトの作成とフォームの                                                        | 2 |
|-----------|---------------------------------------------------------------------|---|
| Step 23   |                                                                     | , |
|           | リストの概要 / レコード、フィールド、フィールド名 /                                        |   |
|           | リストを作成する際のルール/フォームの利用                                               |   |
| Step 24   | <b>データの並べ替え</b> 100                                                 | ) |
|           | データを数値順に並べ替える/昇順と降順/データを50音順に並べ替える/                                 |   |
|           | 複数のフィールドを指定した並べ替え                                                   |   |
| Step 25   | <b>ふりがなの編集</b> 104                                                  | 1 |
|           | ふりがなの仕組み / ふりがなの表示 / ふりがなの編集 /                                      |   |
|           | ふりがなボックスの結合 / ふりがなリストの利用                                            |   |
| Stop 26   | <b>オートフィルタ</b> 100                                                  | 2 |
| Step 20   |                                                                     | , |
|           | オートフィルタの概要/オートフィルタの起動/                                              |   |
|           | 向し文子のレコートに门を抽出する/抽出宗件を解除する/<br>トップテン オートフィルタを利用する/オートフィルタ オプションの利用/ | , |
|           | 複数のフィールドに抽出条件を指定した場合 / オートフィルタの終了                                   |   |
| Step 27   | <b>覚えておくと便利な機能 -</b> 1 112                                          | 2 |
|           | コメントの挿入と表示 / ハイパーリンクの指定 / 入力規則の指定                                   |   |
| Step (28) | <b>覚えておくと便利な機能 -</b> 2 116                                          | 3 |
| 0         | オートフォーマットの利用 / 条件付き書式の概要 / 条件付き書式の指定方法                              |   |
| Step (29) | <b>覚えておくと便利な機能 -</b> 3 120                                          | ) |
| 0         | 見出しの行を常に画面に表示する / 見出しの行と列を常に画面に表示する /                               |   |
|           | 特定のセル範囲だけ操作できるようにする / 「シートの保護」の解除                                   |   |
| Step (30) | <b>覚えておくと便利な機能 -</b> 4 124                                          | 1 |
|           | 「挿入]メニューの[図]/画像の挿入/イラストの挿入/ワードアートの挿入/                               |   |
|           | 図形の描画                                                               |   |

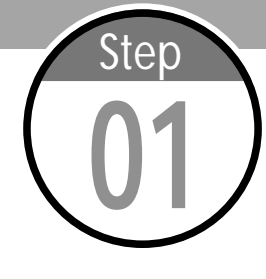

# Excelの起動と文字入力

Excelは表計算ソフトに分類されるソフトウェアで、表の作成やデータ処 理に利用できます。このステップでは、Excelの起動およびデータの入力 方法について学習します。 .....

### Excelを活用できる場面

まずは、表計算ソフトであるExcelを活用できる場面から紹介します。 Excelは、大きく分類すると以下のような3つの場面で活用できます。

(ア)文字や数値が入力された表を作成する場合

(イ)数値データについて、さまざまな計算を行う場合

(ウ) 各種データを統計的に処理する場合

(ア)の「表の作成」は、時間割のように表がメインとなる文書の作成を指し ます。このような作業はワープロソフトであるWordでも実行可能ですが、 Excelの方が効率よく表を作成できます。また、(イ)や(ウ)のような「デー タ処理」に活用できるのもExcelならではの特徴です。たとえば、テストの結 果をまとめて平均点や最高点を算出したり、実験結果をまとめて統計をとった りする場合に、Excelを活用できます。

#### Excelの起動

S→ ワンポイント [スタート]メニューの 表示 [スタート]メニューや [すべてのプログラム]に 表示される内容は、イン ストールされているソフ トウェアなど、それぞれ のパソコン環境により異 なります。

Excelを利用する際は、Excelを起動させる必要があります。これは、[スタ ート|メニューから[すべてのプログラム] [Microsoft Office] [Microsoft Office Excel 2003]を選択すると実行できます。また、デスク トップに「Microsoft Office Excel 2003」のショートカットアイコンがあ る場合は、アイコンのダブルクリックでExcelを起動させることも可能です。

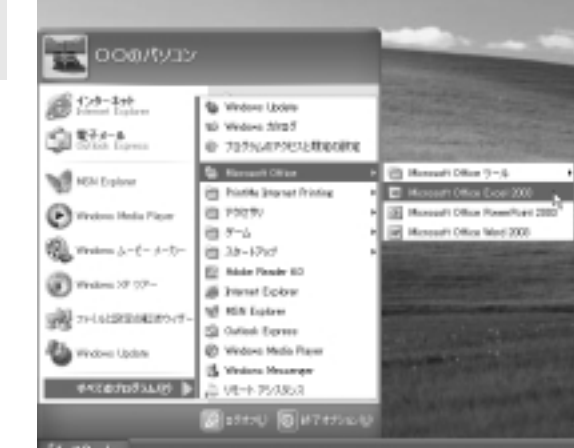

図1-1 [スタート]メニュー から[すべてのプログラム] [Microsoft Office] [Microsoft Office Excel 2003]を選択します。

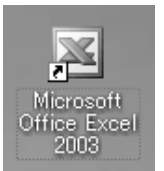

図1-2 または、「Microsoft Office Excel 2003」のシ ョートカットアイコンをダ ブルクリックします。

# データの入力方法

SF) ワンポイント Excelを起動すると、画面には縦横に区切られたマス目がいくつも表示され ます。Excelでは、このマス目のことを「セル」と呼びます。文字や数値とい データの削除 ったデータは、それぞれのセル内に入力する仕組みになっており、(セルの選 セル内に入力したデータ を削除する場合は、その 択) (データの入力)という手順でデータを入力していきます。 セルを選択した状態で [Delete]キーを押しま 図1-3

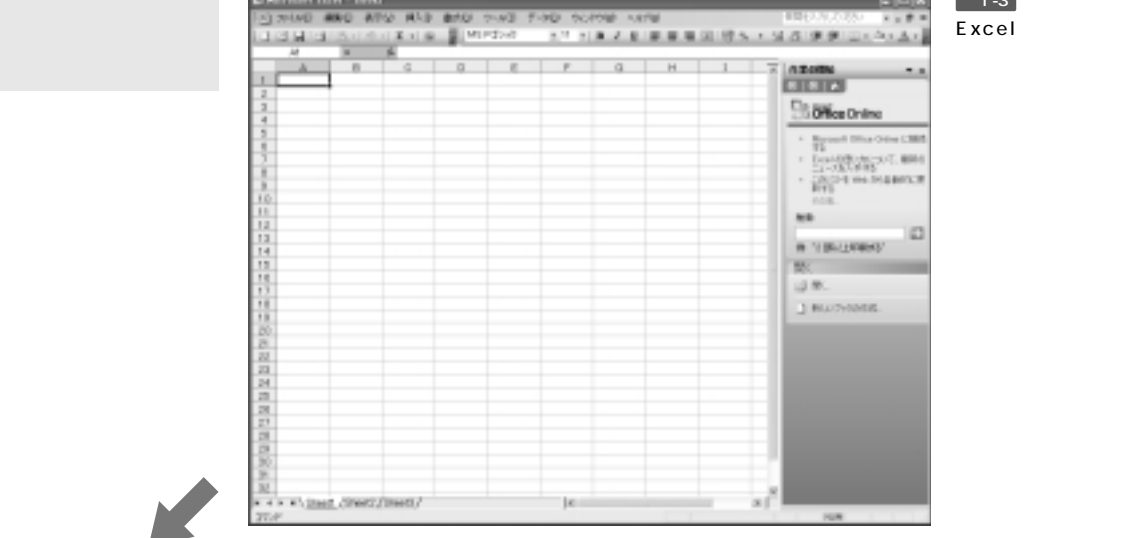

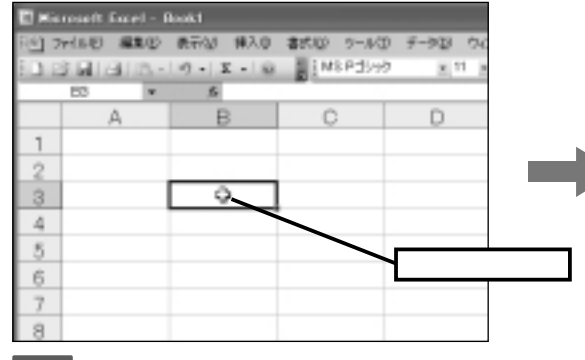

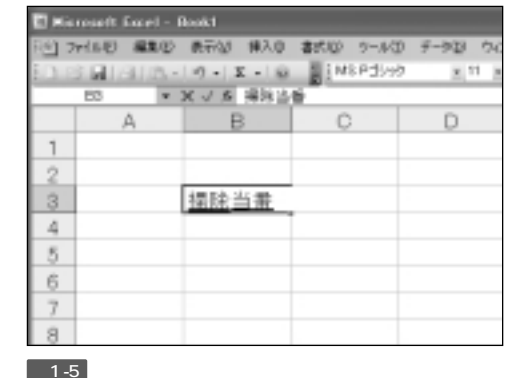

図1-4 データを入力するセルをクリックして選択します。

図1-5 キーボードから文字や数値を入力し、セルにデ ータを入力します。

### 入力したデータの修正

データ修正

可能です。

ます。この状態でデータ

の一部を修正することも

セルに入力したデータを修正する場合は、そのセルを選択してからデータを § ワンポイント 再入力します。すると、以前のデータが消去され、新しいデータに置き換わり ダブルクリックによる ます。また、入力したデータの一部だけを修正することも可能です。この場合 データが入力されている は、セルを選択したあと[数式バー]でデータを修正します。 セルをダブルクリックす ると、セル内に文字編集 用のカーソルが表示され

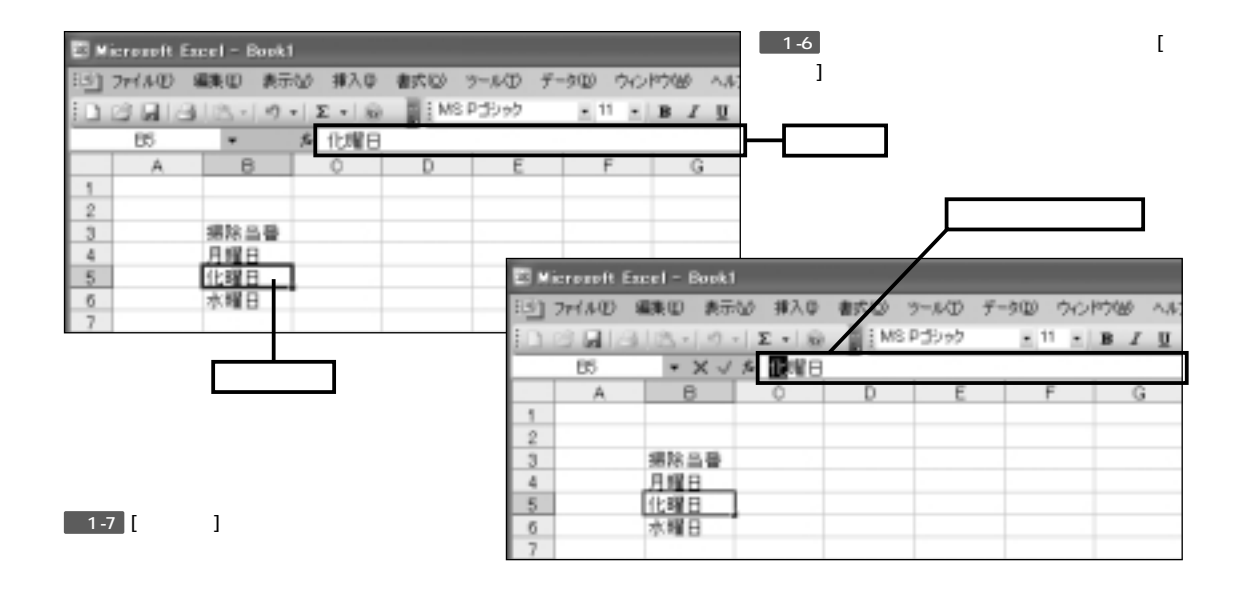

# 選択しているセルの移動

選択中のセルは、キーボードの矢印キー([][][][]]キー)で移動でき ます。また、[Enter]キーを押すと1つ下のセルに、[Tab]キーを押すと1つ右 のセルに、選択中のセルが移動します。これらのキーを併用してデータ入力を 行うと、素早くデータを入力できるようになります。

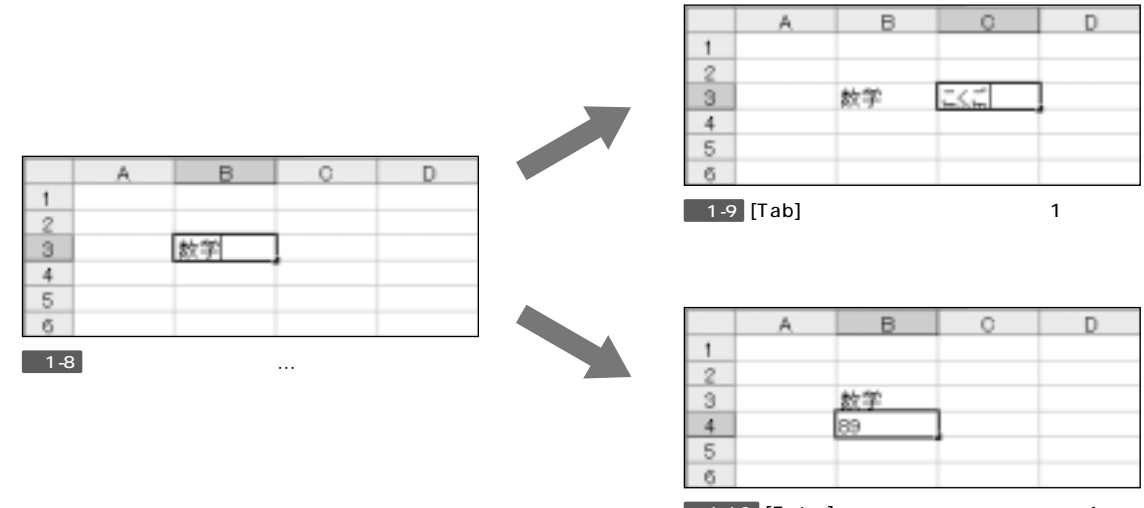

図1-10 [Enter]キーを押すと選択中のセルが1つ下 に移動し、すぐ下にあるセルにデータを入力できます。

#### オートフィルの利用

Excelにはオートフィルと呼ばれる機能が用意されています。オートフィルは データ入力を補助する機能で、同じ文字を繰り返し入力したり、「1、2、3…」 や「月、火、水」などの連続したデータを入力する場合に便利に活用できます。

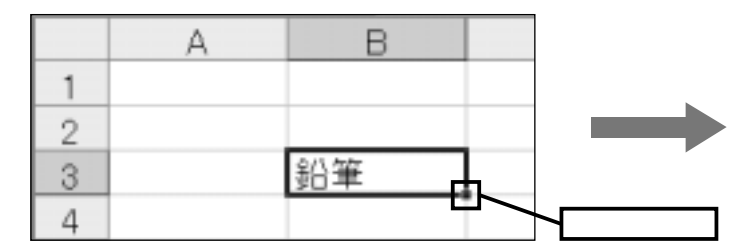

図1-11 オートフィルを利用する場合は、データが入力さ れているセルの右下にある (フィルハンドル)を上下左 右にドラッグします。

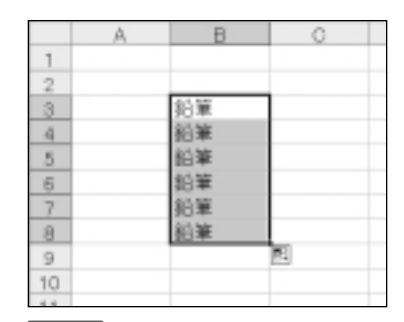

図1-12 ドラッグした範囲に同じデータ が自動入力(コピー)されます。

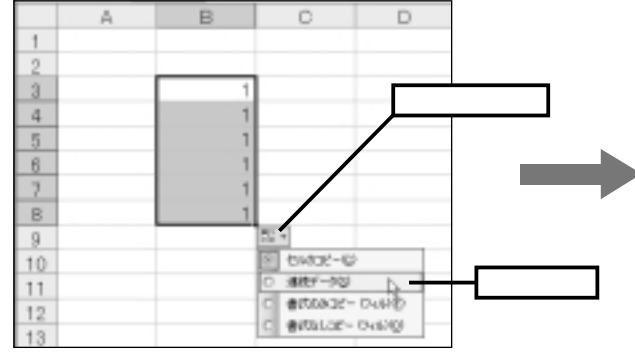

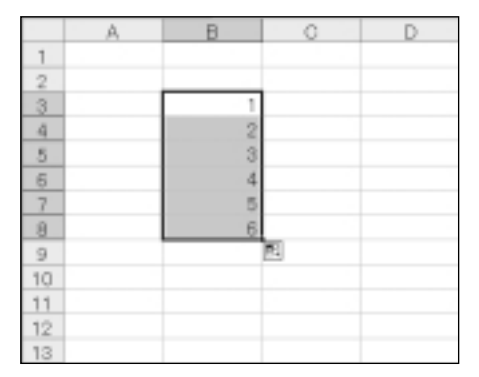

図1-13 連続した数値を自動入力する場合は、オートフィルを実行 したあと[オートフィルオプション]から[連続データ]を選択します。 図1-14 自動入力されたセルのデータが連続した 数値に変更されます。

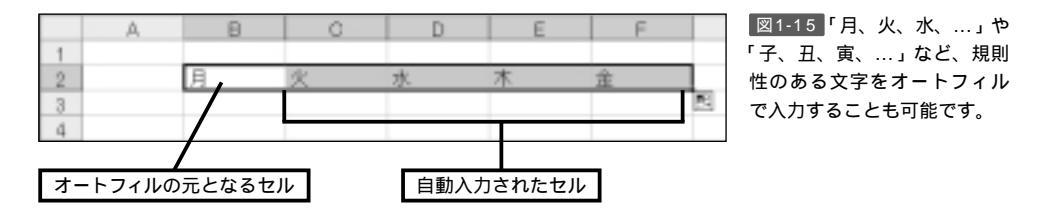

#### (1) Excelを起動し、以下のような時間割を作成してみましょう。

|    | A | В      | C    | D   | E    | F   | G      |
|----|---|--------|------|-----|------|-----|--------|
| 1  |   |        |      |     |      |     |        |
| 2  |   | 2年3組の8 | 時間割  |     |      |     |        |
| 3  |   |        |      |     |      |     |        |
| 4  |   |        | 月曜日  | 火曜日 | 水曜日  | 木曜日 | 金曜日    |
| 5  |   | 1時間日   | 国語   | 道德  | 数学   | 社会  | 数学     |
| 6  |   | 2時間日   | 教学   | 英語  | 社会   | 音楽  | 理科     |
| 7  |   | 3時間目   | 技家   | 美術  | 理科   | 英語  | 英語     |
| 8  |   | 4時間目   | 技術家庭 | 社会  | 国 86 | 理科  | 体育     |
| 9  |   | 5時間目   | 体育   | 转合  | 体育   | 選択  | (王) (6 |
| 10 |   | 6時間日   |      | 総合  |      | 道択  | 学活     |
| 11 |   |        |      |     |      |     |        |

(2)「1時間目」の文字を「1時限」に変更してみましょう。

(3)オートフィルを利用して、「2時間目」~「6時間目」を「2時限」~「6 時限」に変更してみましょう。

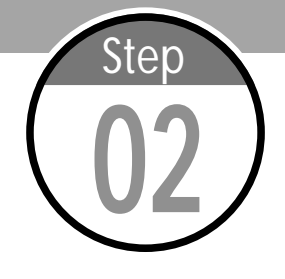

# ファイルの保存と読み込み

Excelで作成した表はファイルに保存して保管します。保存した表は、あ とから読み込んで印刷したり、編集を行ったりできます。このステップ では、ファイルの保存と読み込みについて学習します。

#### Excelのメニュー操作

Excelでは各種操作を行うのにメニューを利用しますが、メニュー項目が一 部省略されて表示される場合もあります。このような場合は、メニューの一番 下にある <sup>(1)</sup>の上にマウスポインタを移動させます。すると、全てのメニュー 項目が表示されます。

図2-2

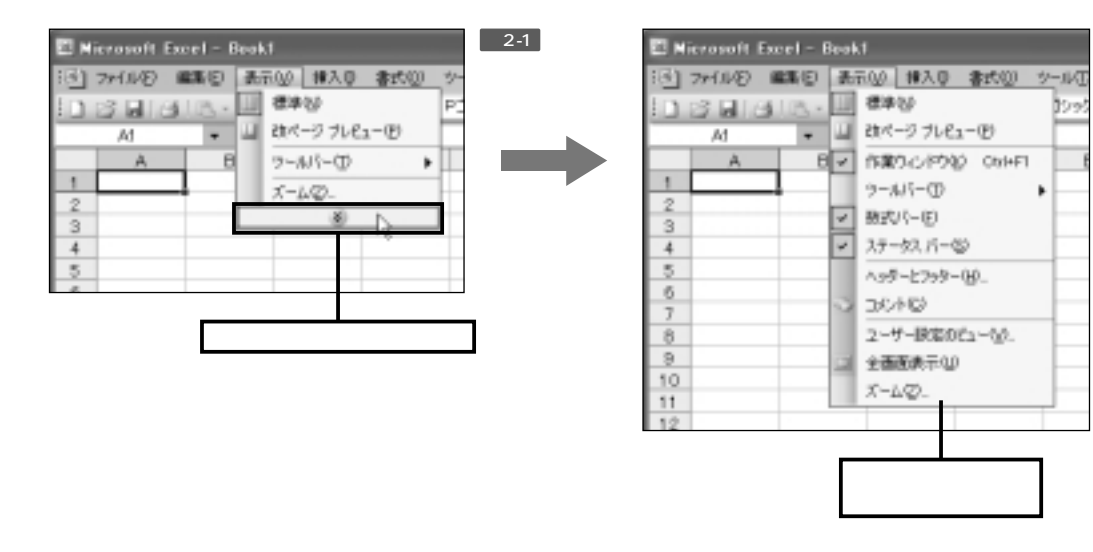

#### 作成した表の保存

用語解説 ダイアログ ソフトウェアの設定を変 更したり、機能を実行す るためのウィンドウを 「ダイアログ」または 「ダイアログボックス」 と呼ぶ場合もあります。 作成した表をファイルに保存する場合は、[ファイル]メニューから[名前を付けて保存]を選択します。すると「名前を付けて保存」ダイアログが画面に表示 されます。ここで保存先のフォルダとファイル名を指定し、[保存]ボタンをク リックするとファイルの保存を実行できます。

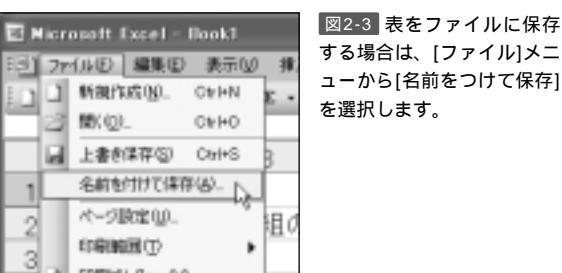

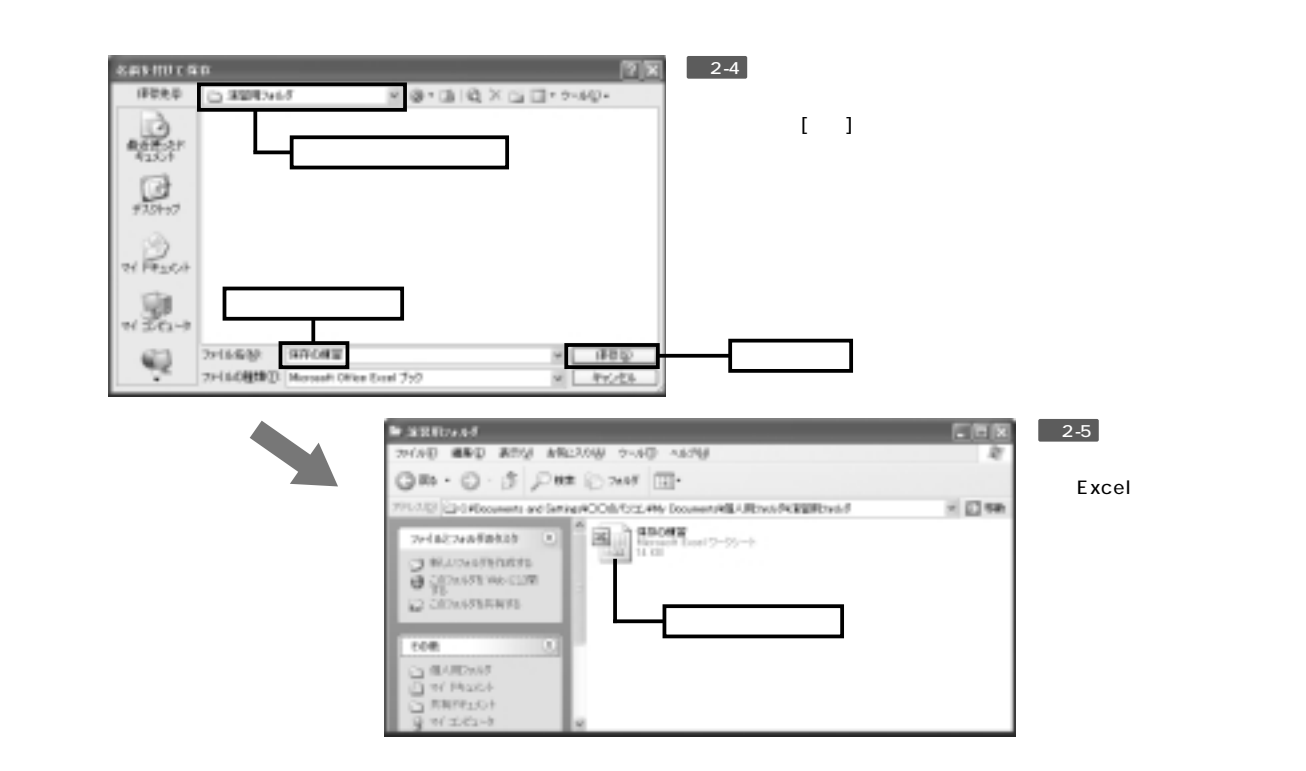

# フォルダの指定方法について

ans mur an

「名前を付けて保存」ダイアログで保存先フォルダを指定する際は、[保存先] に表示されているフォルダを変更します。この操作はフォルダの移動で実行で きます。

図2-6

12123

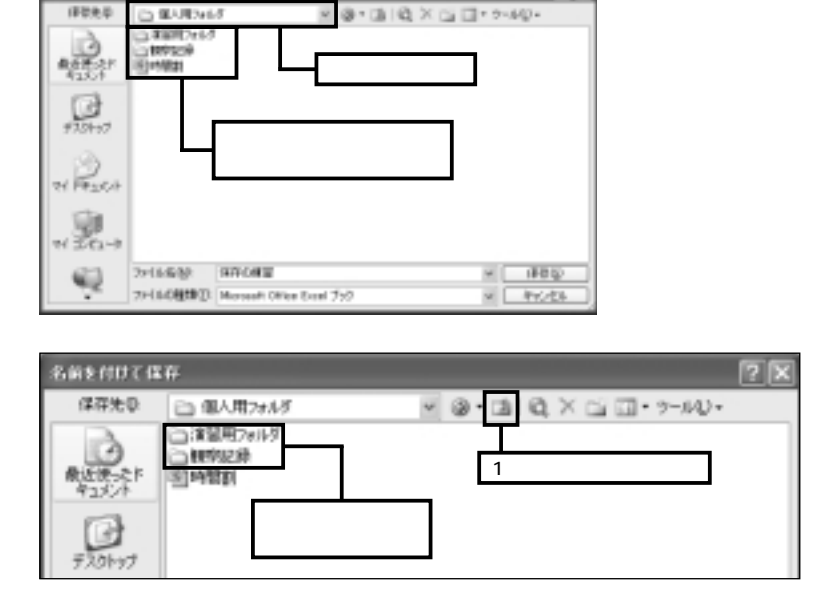

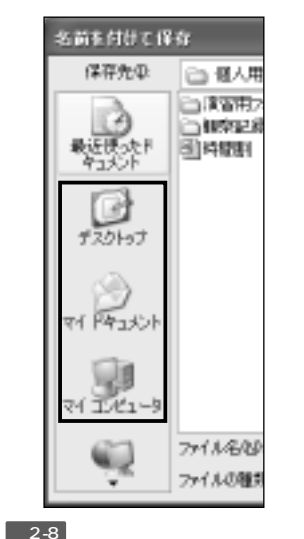

図2-7 保存先フォルダ内にあるフォルダをダブルクリックすると、そのフォルダに移動 できます。1つ上の階層にあるフォルダへ移動する場合は、[1つ上のフォルダへ移動]ボタ ンをクリックします。 図2-8 タイアロクの左側にあるホ タンをクリックして「デスクトップ」 や「マイ ドキュメント」フォルダ などへ移動することも可能です。 ファイルに保存した表を読み込む場合は、Excelを起動し、[ファイル]メニ ューから[開く]を選択します。「ファイルを開く」ダイアログでフォルダとファ イルを選択し、[開く]ボタンをクリックすると、表をExcelに読み込むことが できます。また、保存したファイルのアイコンをダブルクリックして、Excel の起動と表の読み込みを同時に実行することも可能です。

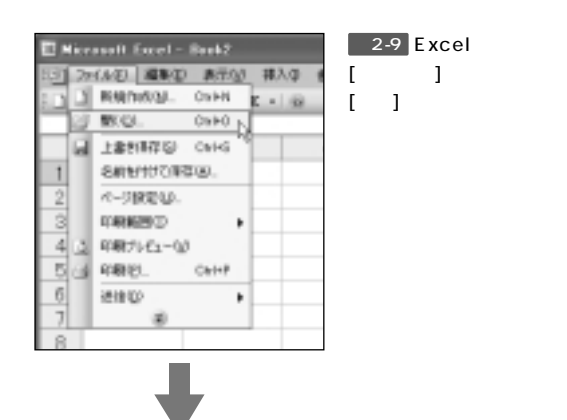

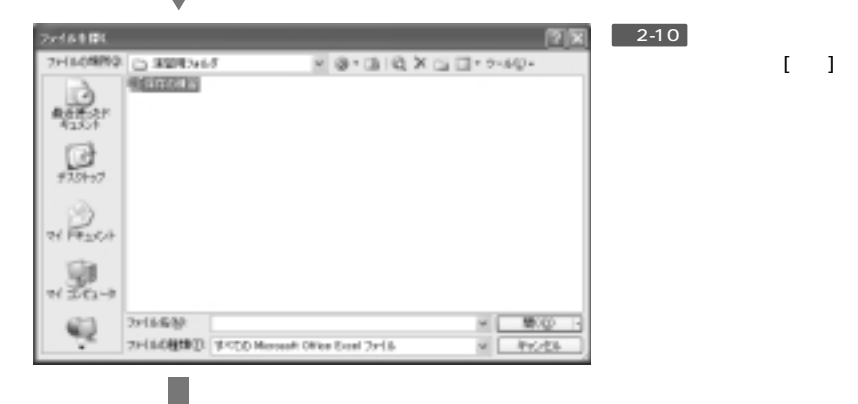

| A3                                                                                                    | - 8                       |           |       |          |        |         |   |     |
|----------------------------------------------------------------------------------------------------|---------------------------|-----------|-------|----------|--------|---------|---|-----|
| A.                                                                                                    | 5                         | 0         | D     | E        | - P    | G       | H | 1   |
| 1                                                                                                    | - 100 A 10 A              |           |       |          |        |         |   |     |
| 2                                                                                                    | 24-2410                   | 10000     |       |          |        |         |   |     |
| 2                                                                                                    |                           | 10.000.02 | 44000 | 4 100 11 | 8.00.0 | + 10 11 |   |     |
| *<br>C                                                                                                    | 10.007                    | 17125     | 310   | 20-18 D  | 24-0   | 240     |   |     |
| 5                                                                                                    | 2848                      | \$1.12    | #18   | 21-02    | 0.0    | 7014    |   |     |
| 1                                                                                                    | 3848                      | 11 12     | #15   | 1014     | #15    | 並派      |   |     |
| D.                                                                                                    | 44418                     | 甘香葉島      | 社会    | NO FE    | 1014   | 体育      |   |     |
| 1                                                                                                    | 04418                     | (1.1)     | 12.0  | (本面)     | 315    | 132.66  |   |     |
| D                                                                                                    | OFTER                     |           | 教会    |          | 课行     | 学道      |   |     |
| 11                                                                                                    |                           |           |       |          |        |         |   |     |
| 2                                                                                                    |                           |           |       |          |        |         |   |     |
| 3                                                                                                    |                           |           |       |          |        |         |   |     |
| 4                                                                                                    |                           |           |       |          |        |         |   |     |
| 5                                                                                                    |                           |           |       |          |        |         |   |     |
| 6                                                                                                    |                           |           |       |          |        |         |   |     |
| 7                                                                                                    |                           |           |       |          |        |         |   |     |
| 8                                                                                                    |                           |           |       |          |        |         |   |     |
| 9                                                                                                    |                           |           |       |          |        |         |   |     |
| 20                                                                                                    |                           |           |       |          |        |         |   |     |
| 21                                                                                                    |                           |           |       |          |        |         |   |     |
| 12                                                                                                    | and the local division of | _         |       |          |        |         |   | 1.1 |
| Contraction of the local division of the local division of the loc | Commence and and a        |           |       |          | 14     |         |   |     |

図2-11 アイルが開き、表が 画面に表示されます。

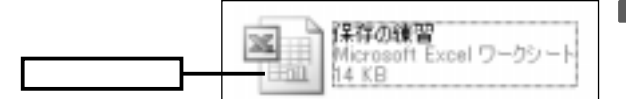

図2-12 Excelファイルのアイ コンをダブルクリックして表を 開くことも可能です。

## 上書き保存と別名保存

ファイルから表を開いた場合、および既に保存を実行した場合は、[上書き保存]と[名前を付けて保存]の2通りの保存が行えます。[上書き保存]は、既にあるファイルを書き換えて保存します。一方[名前を付けて保存]は、既にあるファイルをそのまま保持し、新しく別の名前でファイルを保存します。

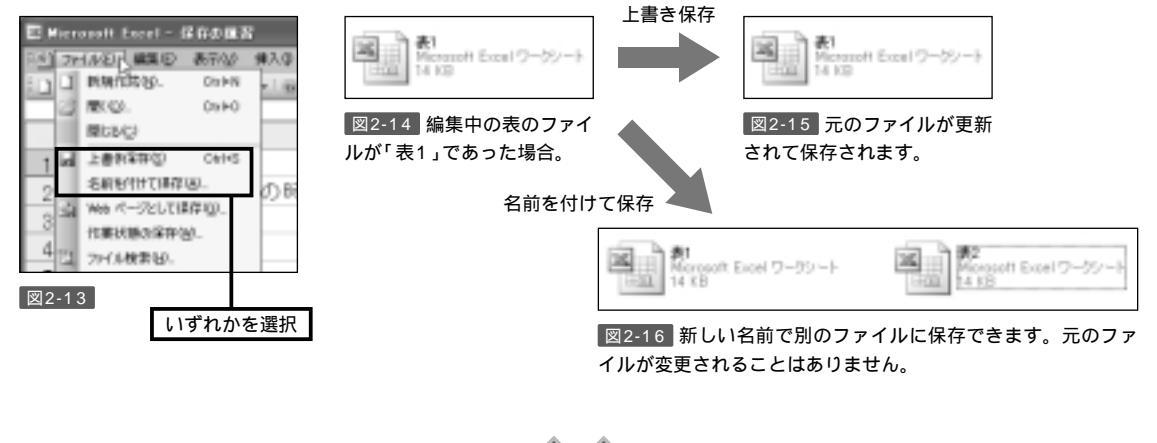

(1) Excelを起動し、表に以下のようなデータを入力してみましょう。

|   | A | В    | C                    | D      | E      | F |
|---|---|------|----------------------|--------|--------|---|
| 1 |   |      |                      |        |        |   |
| 2 |   | 湖名   | 面積(km <sup>2</sup> ) | 透明度(m) | 都道府県   |   |
| 3 |   | 琵琶湖  | 670.5                | 5.8    | 混算県    |   |
| 4 |   | 霞ヶ浦  | 167.6                | 1.2    | 茨城県    |   |
| 5 |   | サロマ湖 | 150.4                | 7      | 北海道    |   |
| 6 |   | 猪苗代湖 | 103.3                | 10.5   | 福島県    |   |
| 7 |   | 中海   | 86.6                 | 1.1    | 唐根・鳥取り | 県 |
| 8 |   |      |                      |        |        |   |

- (2) 演習1で作成した表をファイルに保存してみましょう。
- (3) 一度Excelを終了させたあと、演習2で保存した表をExcelで開いてみま しょう。
- (4) 演習3で開いた表に「屈斜路湖」を追加し、別名で保存してみましょう。

|   | A | B    | C                    | D      | E      | F |
|---|---|------|----------------------|--------|--------|---|
| 1 |   |      |                      |        |        |   |
| 2 |   | 湖名   | 面積(km <sup>2</sup> ) | 透明度(m) | 都道府県   |   |
| 3 |   | 琵琶湖  | 670.5                | 5.8    | 測算県    |   |
| 4 |   | 戦ヶ浦  | 167.6                | 1.2    | 茨城県    |   |
| 5 |   | サロマ湖 | 150.4                | 7      | 北海道    |   |
| 6 |   | 猪苗代湖 | 103.3                | 10.5   | 福島県    |   |
| 7 |   | 中海   | 86.6                 | 1.1    | 息根·鳥取県 |   |
| 8 |   | 尼科路湖 | 79.4                 | 9      | 北海道    |   |
| 9 |   |      |                      |        |        |   |